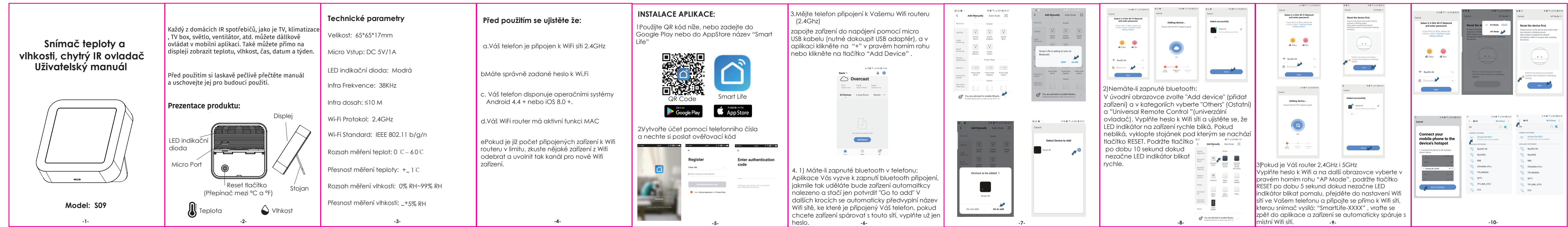

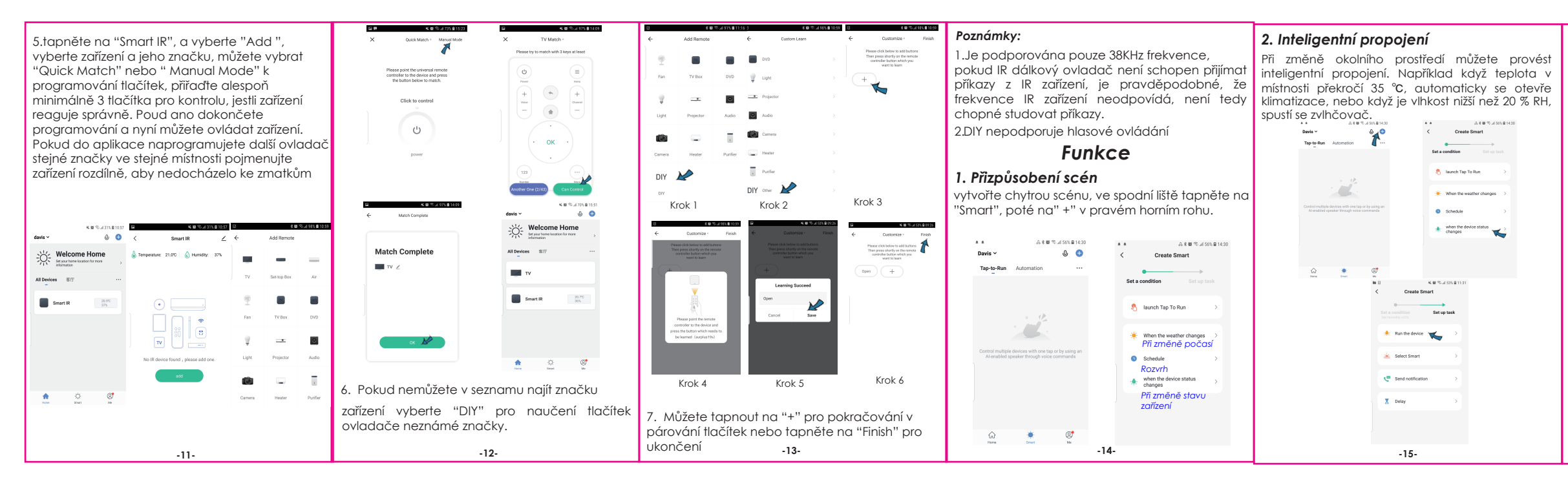

## UPOZORNĚNÍ: APLIKACE SE KAŽDOU AKTUALIZACÍ MĚNÍ, VEŠKERÉ ZMÍNĚNÉ INSTRUKCE K APLIKACI BERTE TEDY POUZE JAKO ORIENTAČNÍ.

| Dálkové | a | hlasové | ovládání |  |
|---------|---|---------|----------|--|

Díky integraci vše v jednom můžete přidaná IR zařízení ovládat na dálku, ať jste kdekoli a kdykoli v mobilní aplikaci.Můžete také kliknout na ikonu 🐺 v pravém horním rohu, podržet ji a vyslovit ovládací příkazy pro konkrétní zařízení.

| avis ~                       | ۵ 😁          | &\$ <b>0</b> %.45                                                  |
|------------------------------|--------------|--------------------------------------------------------------------|
| Welcom<br>Set your horne loc | e Home       | You can ask me to                                                  |
| Devices 客厅                   |              | "Turn on socket"<br>"Make light a little warmer"                   |
| TV                           |              | "Set air conditioner to 26 degree<br>"Set air cleaner to Auto mode |
| Smart IR                     | 28.70<br>365 | Set vacuum cleaner to Auto mo                                      |
|                              |              | Add to Home Screen                                                 |
| <u>م</u>                     | 0            |                                                                    |

## 4. Nastavení rozvrhu

Vyberte "Tap to Run" nebo " Automation" na stránce "Smart" a tapněte na " +" pro výběr " Schedule" kde můžete nastavit různé časy zapínání/vypínání -16-

| A 6 8 % A 01% A 01\% A 01\% A 01\% A 01\% A 01\% A 01\% A 01\% A 01\% A 01\% A 01\% A 01\% A 01\% A 01\% A 01\% A 01\% A 01\% A 01\% A 01\% A 01\% A 01\% A 01\% A 01\% A 01\% A 01\% A 01\% A 01\% A 01 | A FE % AFN B FOOT     Create Smart     Set a condition     Set a condition     ()     ()     ()     ()     ()     ()     ()     ()     ()     ()     ()     ()     ()     ()     ()     ()     ()     ()     ()     ()     ()     ()     ()     ()     ()     ()     ()     ()     ()     ()     ()     ()     ()     ()     ()     ()     ()     ()     ()     ()     ()     ()     ()     ()     ()     ()     ()     ()     ()     ()     ()     ()     ()     ()     ()     ()     ()     ()     ()     ()     ()     ()     ()     ()     ()     ()     ()     ()     ()     ()     ()     ()     ()     ()     ()     ()     ()     ()     ()     ()     ()     ()     ()     ()     ()     ()     ()     ()     ()     ()     ()     ()     ()     ()     ()     ()     ()     ()     ()     ()     ()     ()     ()     ()     ()     ()     ()     ()     ()     ()     ()     ()     ()     ()     ()     ()     ()     ()     ()     ()     ()     ()     ()     ()     ()     ()     ()     ()     ()     ()     ()     ()     ()     ()     ()     ()     ()     ()     ()     ()     ()     ()     ()     ()     ()     ()     ()     ()     ()     ()     ()     ()     ()     ()     ()     ()     ()     ()     ()     ()     ()     ()     ()     ()     ()     ()     ()     ()     ()     ()     ()     ()     ()     ()     ()     ()     ()     ()     ()     ()     ()     ()     ()     ()     ()     ()     ()     ()     ()     ()     ()     ()     ()     ()     ()     ()     ()     ()     ()     ()     ()     ()     ()     ()     ()     ()     ()     ()     ()     ()     ()     ()     ()     ()     ()     ()     ()     ()     ()     ()     ()     ()     ()     ()     ()     ()     ()     ()     ()     ()     ()     ()     ()     ()     ()     ()     ()     ()     ()     ()     ()     ()     ()     ()     ()     ()     ()     ()     ()     ()     ()     ()     ()     ()     ()     ()     ()     ()     ()     ()     ()     ()     ()     ()     ()     ()     ()     ()     ()     ()     ()     ()     ()     ()     ()     ()     ()     ()     ()     ()     () | A < 0 % using 2007                                                                      | 6. Zobrazení na obrazovce<br>Teplotu a vlhkost můžete v reálném čase<br>sledovat přímo na obrazovce telefonu. | FAQ<br>1. Jaká zařízení lze ovládat pomocí IR dálkového<br>ovládání?<br>Můžete ovládat TV, klimatizaci, ventilátor, DVD, TV<br>box, světlo, set-top box, projektor, zvuk, kameru,<br>ohřívač vody, čístičku vzduchu atd.                                                                                      | 5Infračervený dálkový ovladač může procházet<br>zdmi nebo může být použit k ovládání zařízení v<br>místnostech nahoře/dole?Infračervené záření<br>nemůže proniknout zdmi, proto se ujistěte, že mezi<br>IR ovladačem a IR zařízením není žádná překážka.<br>6Máme set-top box Huawei/Xiaomi, proč se<br>navinevila?                                 |
|----------------------------------------------------------------------------------------------------|----------------------------------------------------------------------------------------------------|-----------------------------------------------------------------------------------------|----------------------------------------------------------------------------------------------------|----------------------------------------------------------------------------------------------------|----------------------------------------------------------------------------------------------------|
| Ca e e e e e e e e e e e e e e e e e e e                                                                                                    | ★ when the doctor status → changes                                                                                                    |                                                                                         | 7. Změna jednotky teploty Krátkými stisky tlačítka RESET přepínáte mezi °C a °F                               | 2. Co mám dělat, když nemohu zařízení ovládat<br>pomocí IR dálkového ovládání?<br>Ujistěte se, že mobilní zařízení a infračervený<br>dálkový ovladač jsou blízko sebe a jsou připojeny<br>ke stejné síti, a zajistěte, aby byl infračervený<br>délkové selada ták nem čísa.                                   | Existují dva typy set-top boxů, OTT a IPTV, přičemž<br>nejzřetelnějším rozdílem je, že IPTV podporuje živé<br>vysílání, zatímco OTT nikoli, před nastavením se<br>ujistěte, že máte odpovídající TV box.                                                                                                    |
| 5. Sdílení zařízení<br>řídaná zařízení můžete sdílet se členy rodiny, takže<br>e mohou ovládat i oni.                                                                                                    |                                                                                                    | leny rodiny, takže<br>of the Red State Base<br>Cancel Add Home Base<br>Home Name* Exter | <b>8. Hlasové ovládání třetích stran</b><br>Podpora Amazon Alexa a Goofle Assistant                           | adikovy ovládac stále napajen.<br>3. Mohu ovládat zařízení prostřednictvím sítě 2G/3G<br>/4G?<br>Při přidávání IR dálkového ovladače je nutné, aby<br>IR dálkový ovladač i mobilní zařízení sdílely stejnou<br>síf wifi. Po dokončení konfigurace můžete zařízení<br>ovládat prostřednictvím sítě 2G/3G/4G. V | <ul> <li>7Co máme dělat, když nemůžeme zařízení ovládat pomocí IR dálkového ovladače?</li> <li>Zkontrolujte násedující:</li> <li>1)IR síť je v dobrém stavu (klikněte na libovolné tlačítko na panelu dálkového ovládání v aplikaci a podívejte se, zda začne blikat kontrolka, pokud</li> </ul>                                                    |
|                                                                                                    | unco >                                                                                                    | Home Location Set >> Room: Living Room @ Master Bedroom @                               |                                                                                                    | 4.Co mám dělat, když selhal proces konfigurace<br>zařízení?<br>Můžete:<br>1) Zkontrolovat zda je IR dálkový ovladač zapnutý                                                                                                    | bliká, znamená to, že funguje správně.<br>2) Mezi infračerveným dálkovým ovladačem a<br>elektrickým zařízením nejsou žádné překážky ani<br>bariéry.                                                                                                    |
| More Services ><br>Settings ><br>More Services ><br>More Services ><br>Settings >                                                                                                    |                                                                                                    | Dining Room  Dining Room Kitchen  Study Room  Add Room                                  |                                                                                                    | <ul> <li>2)Zkontrolovat, zda je váš mobilní telefon připojen k</li> <li>2,4 GHz wifi síti.</li> <li>3)Zkontrolovat připojení k síti a ujistěte se, že router funguje správně.</li> <li>4)Ujistěte se, že zadané heslo wifi je správné.</li> </ul>                                                             | 3)<br>Tovární dálkové ovládání zařízení je vybaveno IR signálem.<br>(Zakryjte horní část IR dálkového ovladače rukou nebo jakýmk<br>předmětem, poté stiskněte libovolné tlačítko dálkového<br>ovladače, pokud zařízení nereaguje, je založeno na IR. V<br>opačném případě se jedná o dálkové ovládání založené na<br>technologii Bluetooth nebo RF. |
| -17-                                                                                                    |                                                                                                    |                                                                                         | -18-                                                                                                    | -19-                                                                                                    | -20-                                                                                                    |